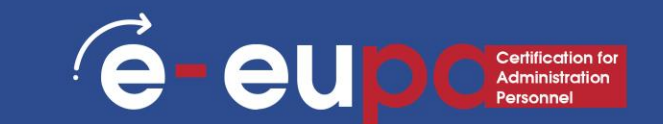

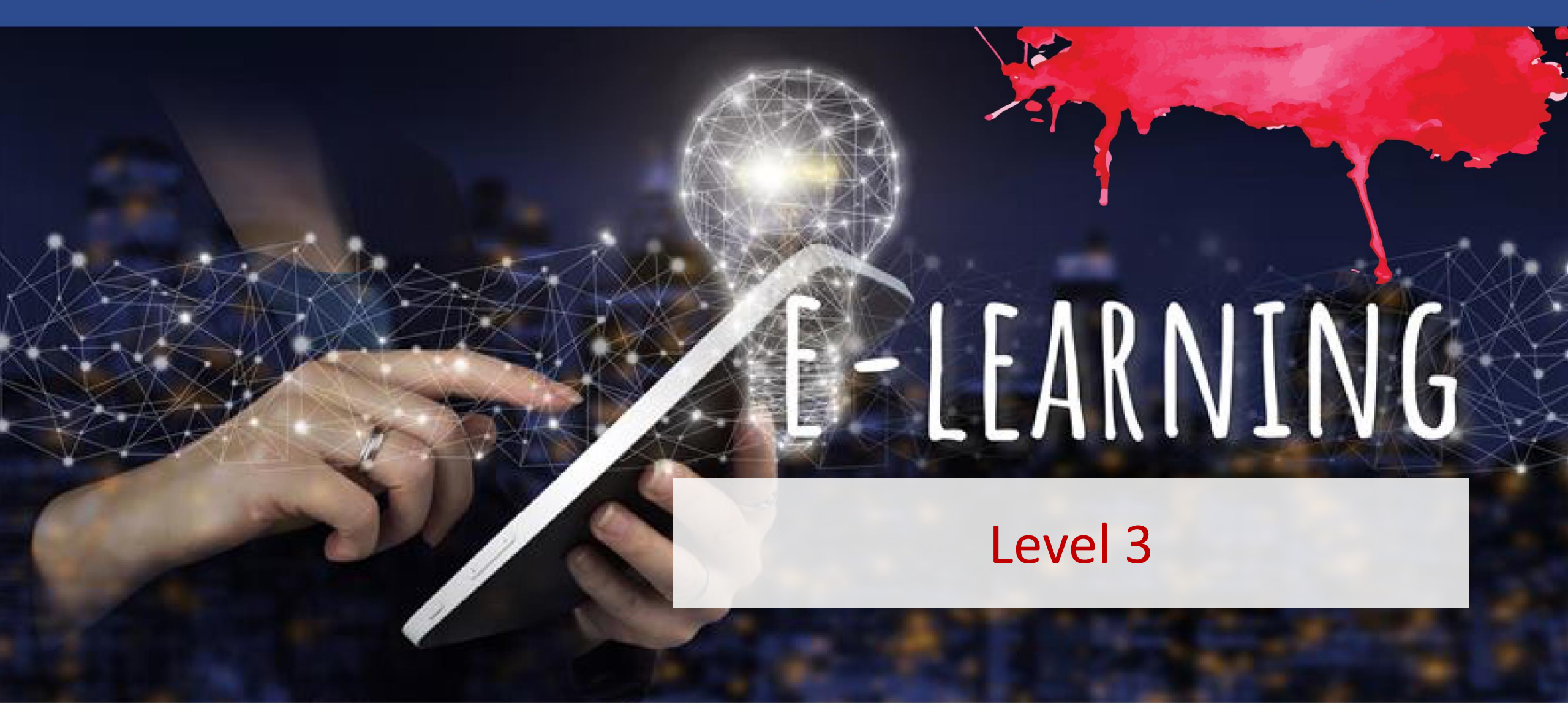

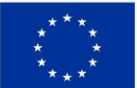

**Co-funded by** 

Funded by the European Union. Views and opinions expressed are however those of the author(s) only and do not necessarily reflect those of the European Union the European Union or the European Education and Culture Executive Agency (EACEA). Neither the European Union nor EACEA can be held responsible for them.

### **Unit Details**

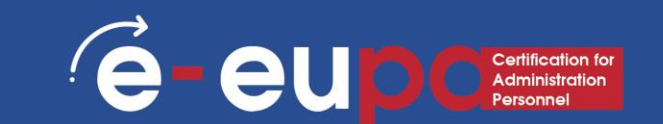

#### Work Area 9: ICT SKILLS

3.16 Using presentation software to produce complex presentations – Part A

LO3.54 Demonstrate skills in using presentation software at an advanced level to produce complex electronic presentations. Take some responsibility for the evaluation of the result

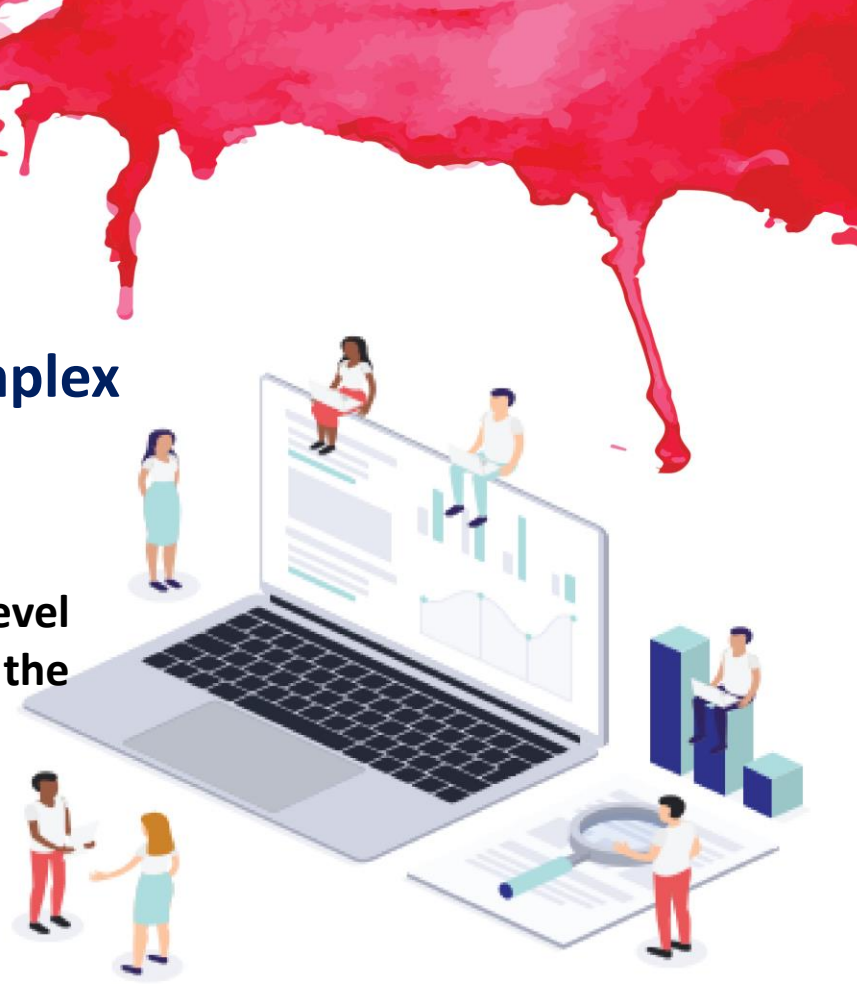

### Route map

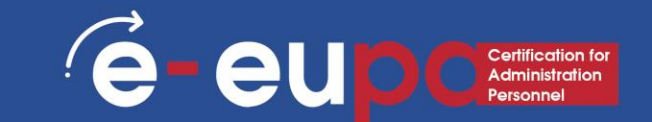

Data processing and formatting

Non-routine presentation

# Data processing and formatting e-eupcessing

#### Insert a header and footer

- Go to "Insert" then "Header and Footer" under the "Text" Section
- This dialog box allows you to add a date and time on the slide

| File           | Home   | Insert   | Design     | Transition       | ns Animations   | Slide Show | Record        | Review | View   | Help     | iSpring Suite 10     | 💡 Tell me w |
|----------------|--------|----------|------------|------------------|-----------------|------------|---------------|--------|--------|----------|----------------------|-------------|
| *              |        |          |            |                  |                 |            | iet Add-ins   |        | *      | t -      | A                    | 1 🗛 🔍       |
| New<br>Slide ~ | Table  | Pictures | Screenshot | Photo<br>Album ~ | Shapes SmartArt | Chart 🌎 N  | /ly Add-ins 🗸 | Link   | Action | Comment  | Text Hea<br>Box & Fo | der WordArt |
| Slides         | Tables |          | Images     |                  | Illustrations   |            | Add-ins       | - u    | nks    | Comments |                      | Text        |
| L              |        |          |            |                  |                 |            |               | C      | lic    | k to     | add                  | title       |
|                |        |          |            |                  |                 |            |               | ``     | -110   |          | uuu                  | title       |

# Data processing and formatting e-eupcartication for

#### Insert pictures from files

- Go to the "Insert" ribbon then select "Picture"
- Select "Insert Picture From This Device"
- Locate the image file from the folder to where it is saved
- Select "Insert" from the dialog box

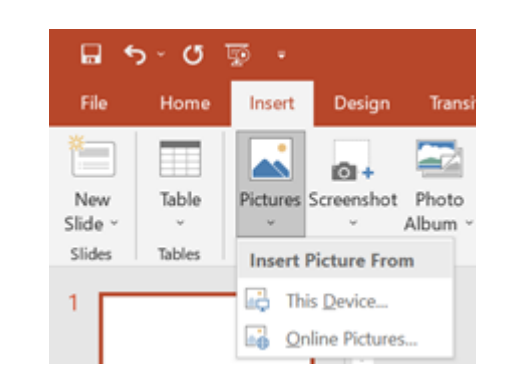

# Data processing and formatting **e-eupc**

| Search Bing Powered by Bing |               |               |             |
|-----------------------------|---------------|---------------|-------------|
| Airplane                    | Animals       | Apple         | Autumn      |
| م<br>Background             | D<br>Balloons | D<br>Baseball | ,0<br>Beach |

#### **Insert Online Pictures**

- Go to the "Insert" ribbon then select "Picture"
- Select "Insert Picture From Online Pictures"
- Enter search terms in the search engine pane or select from the options provided below

# Data processing and formatting **e-eupc**

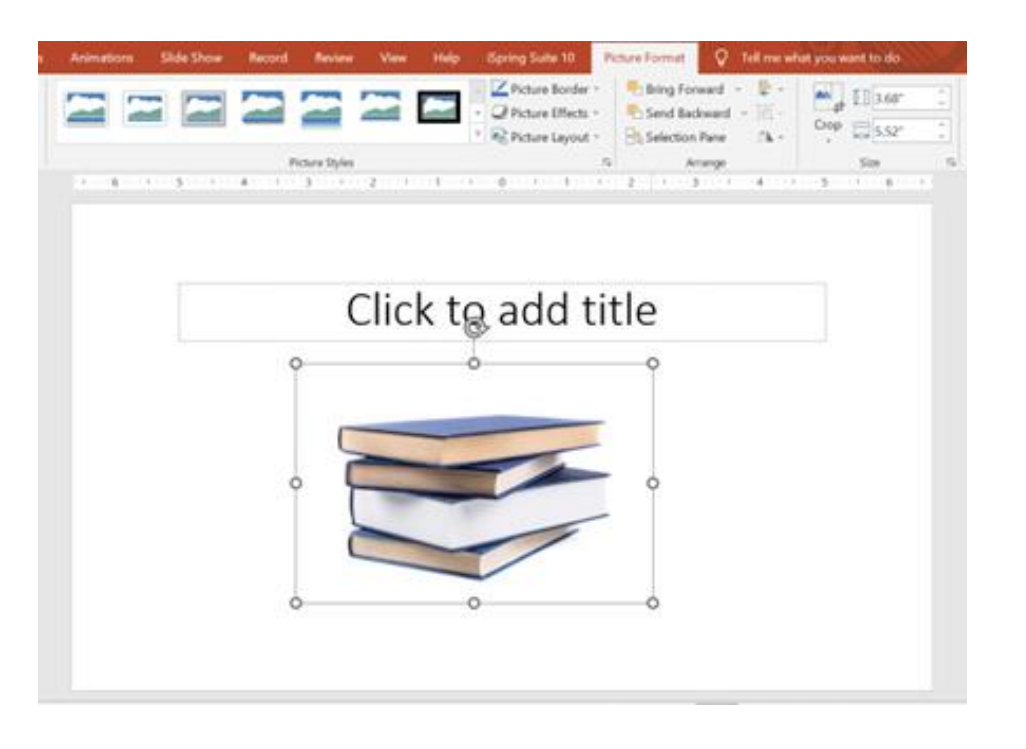

#### Format Pictures

- After the picture is downloaded in the selected slide, it can be edited.
- To resize the image, click on the picture to surround the image with a black box
- Drag the corner dot away from the center to make it larger and toward the center to make it smaller

# Data processing and formatting e-eupcention

#### Using WordArt

- Go to the "Insert" ribbon and then select "WordArt"
- Click on the design you would like, and it should automatically take you to the Shape Format Ribbon

| File           | Home       | Insert     | Design          | Transition       | ns Animations   | Slide | e Show | Record      | Review      | View   | Help     | iSpring Suite 10           | 💡 Tell me w                | hat you want to do                                           | Y   |
|----------------|------------|------------|-----------------|------------------|-----------------|-------|--------|-------------|-------------|--------|----------|----------------------------|----------------------------|--------------------------------------------------------------|-----|
|                |            |            | 0+              |                  | 🐶 🔈             |       | 🗄 Ge   | t Add-ins   |             | *      | t -      |                            | 4                          | πΩ                                                           | 200 |
| New<br>Slide ~ | Table<br>~ | Pictures S | Screenshot<br>~ | Photo<br>Album ~ | Shapes SmartArt | Chart | 🎝 My   | / Add-ins 🗸 | Link        | Action | Comment  | Text Header<br>Box & Foote | WordArt                    | Equation Symbol                                              | Vic |
| Slides         | Tables     |            | Images          |                  | Illustrations   |       | L .,   | Add-ins     | 1 1         | Links  | Comments | Text                       | t                          | Symbols                                                      |     |
| 1              |            |            |                 |                  | 6               | 5     |        | 4           | 3 · · · 1 · |        |          |                            | Add some a document u box. | l <b>Art</b><br>rtistic flair to your<br>sing a WordArt text | 2   |
|                |            |            |                 |                  |                 | Γ     |        |             |             | ~!.    |          |                            | 🕜 Tell me                  | more                                                         |     |

# Data processing and formatting e-eupcessing

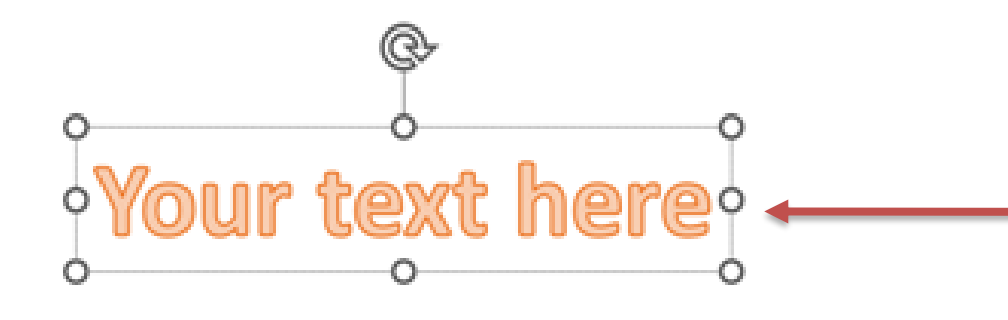

 Type your text and select the desired font and size

- You can select different shapes styles, insert shapes, and arrange your text
- You can change your text by adding an effect from the WordArt Styles section

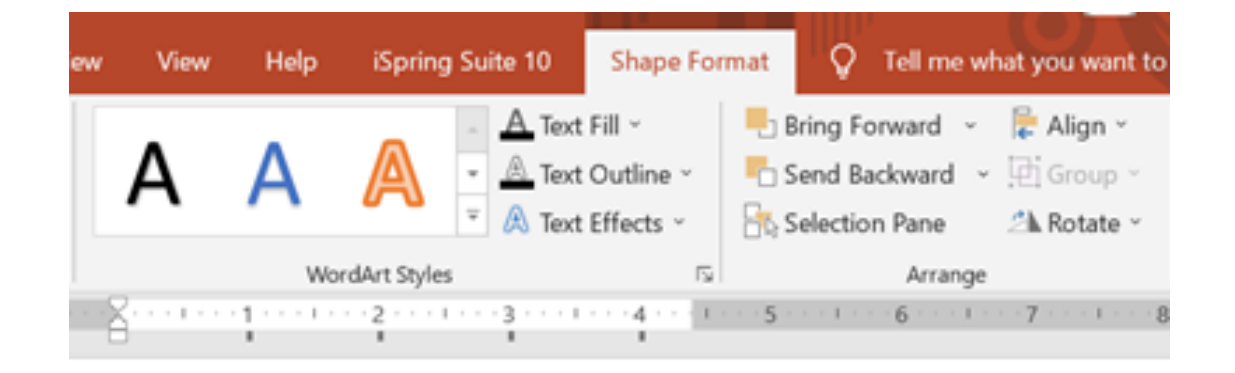

# Data processing and formatting e-eupcention

| File Ho<br>New Ta<br>Slide Tab | ble<br>ble<br>ble | Design | Transitions<br>Photo<br>Album ~                                                                                 | Animations                        | s Slide Show | Record<br>Set Add-ins<br>My Add-ins ~<br>Add-ins | Review View | Help<br>Comment<br>Comments | Spring Suite 10 Sha<br>A Difference Sha<br>Text Header Wo<br>Box & Footer<br>Text |
|--------------------------------|-------------------|--------|----------------------------------------------------------------------------------------------------|-----------------------------------|--------------|--------------------------------------------------|-------------|-----------------------------|-----------------------------------------------------------------------------------|
| -                              | ter ten           | -      | Insert Chart All Charts Recent                                                                                  | . 1                               | los lo l     |                                                  | las lafi    | 11                          | ? ×                                                                               |
|                                |                   |        | Templ<br>Colum<br>Colum<br>Colum<br>Colum<br>Pie<br>Bar<br>Marea<br>Stock<br>Surfao<br>Surfao<br>Radar<br>Treem | n C<br>n C<br>catter)<br>e<br>ap  | Clustered Co | Chart Tibe                                       |             |                             |                                                                                   |
|                                |                   | - 3    | Sunbu     Histog     More a     Waterl     Waterl     Combe                                                     | rst<br>ram<br>Whisker<br>all<br>o |              |                                                  |             | ОК                          | Cancel                                                                            |

#### **Insert Charts**

- Go to the "Insert" ribbon then select the "Chart" button
- Option to choose from Column, Bar, Line, Pie and several other chart options

# Data processing and formatting e-eupcentication Personnel

| me  | Insert                                                                                                 | Design     | Transitions | Anima      | tions Sli    | ide Show | Recor             | ď                             | Review                                                   | View                                         | Help                                    | iSpring Su        |
|-----|----------------------------------------------------------------------------------------------------|------------|-------------|------------|--------------|----------|-------------------|-------------------------------|----------------------------------------------------------|----------------------------------------------|-----------------------------------------|-------------------|
| ple | Pictures S                                                                                             | Creenshot  | Photo S     | ihapes Sma | irtArt Chart | 🖽 Get    | Add-in<br>Add-in: | s<br>s v                      | Link                                                     | Action                                       | Comment                                 | t Text            |
| les |                                                                                                    | Images     |             | Illustra   | ations       | A        | dd-ins            |                               | Lir                                                      | nks                                          | Comments                                |                   |
| Cho | ose a Smart                                                                                            | Art Graphi | c           |            |              |          |                   |                               |                                                          |                                              | ?                                       | ×                 |
|     | All<br>List<br>Process<br>Cycle<br>Hierarchy<br>Relation.<br>Matrix<br>Pyramid<br>Picture<br>Office.co |            |             |            |              |          | ^                 | Basi<br>Use<br>of in<br>verti | ic Block List<br>to show no<br>formation.<br>cal display | it<br>n-sequenti<br>Maximizes<br>space for s | al or grouped<br>both horizon<br>hapes. | blocks<br>tal and |
|     |                                                                                                    |            |             |            |              |          |                   |                               | Γ                                                        | ОК                                           | Ca                                      | ncel              |
| -   |                                                                                                    |            |             | _          |              |          |                   | _                             |                                                          |                                              |                                         |                   |

#### Insert SmartArt

- Go to the "Insert" ribbon then select the "SmartArt" button
- Option to choose from List, Process, Cycle, Hierarchy and several other options

# Data processing and formatting

#### Perform spelling and grammar check

 Go to the "Review" ribbon then hover over "Proofing" and select "Spelling"

E E U D C Certification for Administration Personnel

 PowerPoint finds possible spelling and grammar mistakes and makes suggestions to correct them

### Non-routine presentation

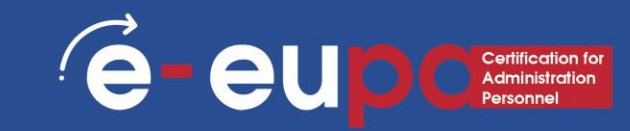

#### Design

 Go to the "Design" ribbon to scroll through different backgrounds and styles

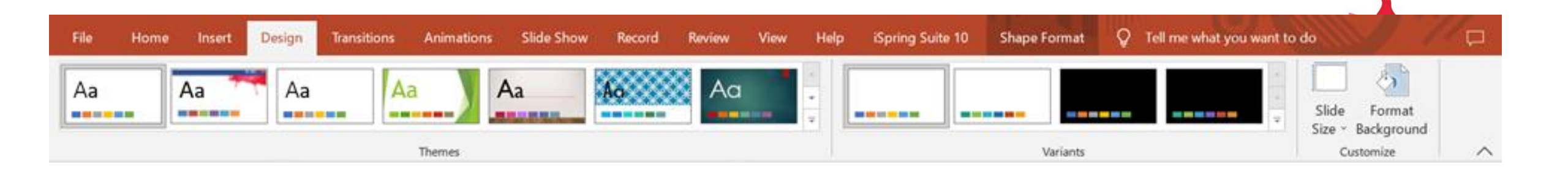

1. Click on themes and go to the Variants section to change the color of the selected theme 2. You can also change the font and add some fun effects by expanding the Variants section through the arrow in the right corner at the bottom

3. Allows you to change the slide size and/or format the background

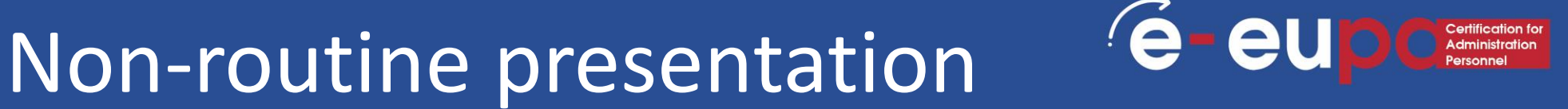

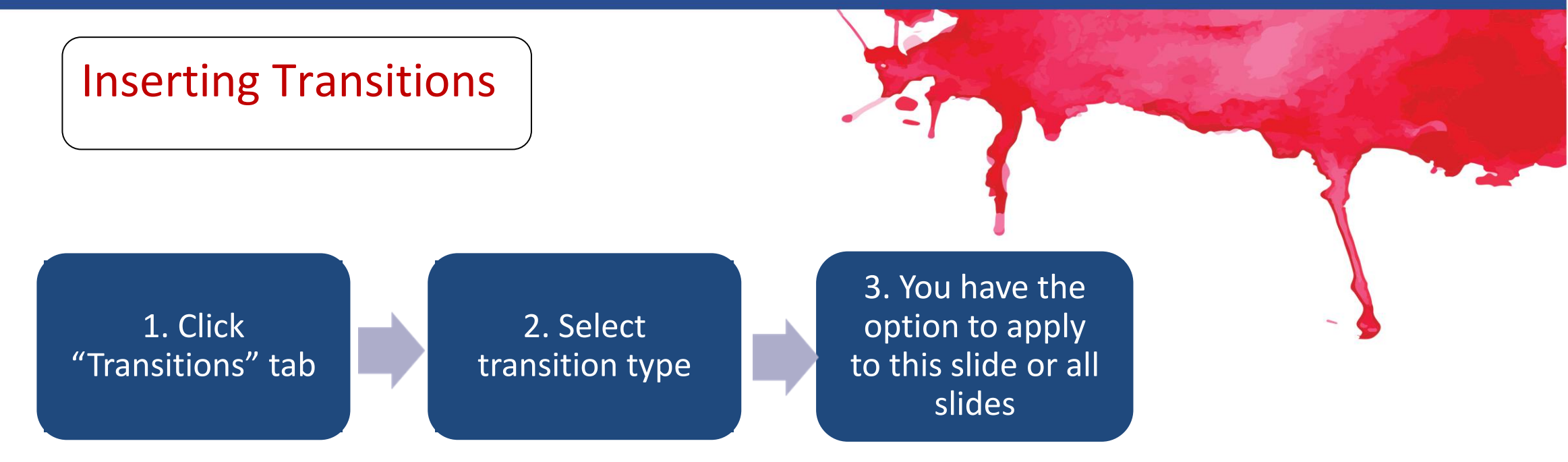

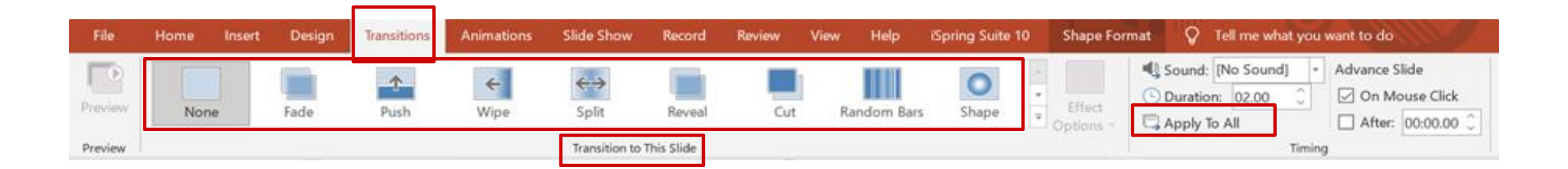

### Non-routine presentation

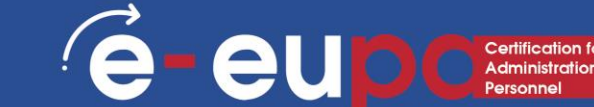

#### **Different ways to View PowerPoint**

- To access the different slide views, click on the "View" ribbon at the top of the screen
- On the left end of the view ribbon, you will see the different choices to view your slide

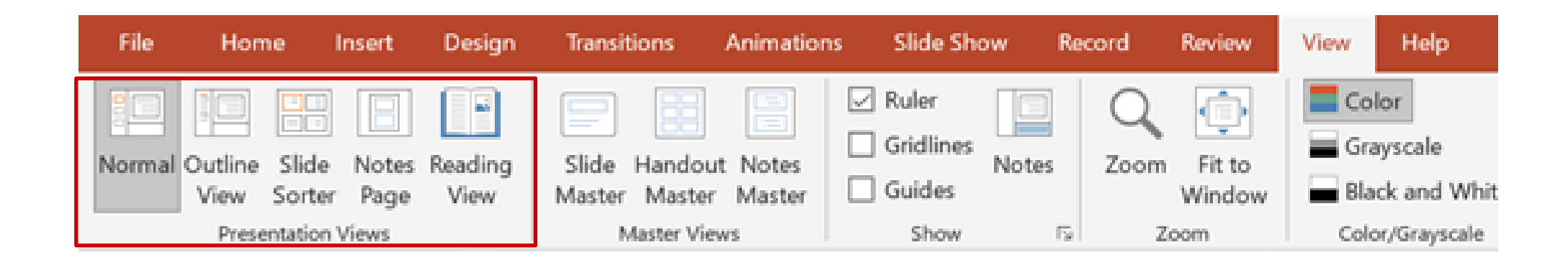

### Non-routine presentation

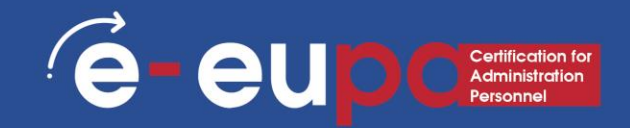

#### Print handouts

- Select "File" then select "Print"
- A dialog box appears that allows you to change the printer and select the number of copies to be printed
- You can also select to print handouts of the slideshow

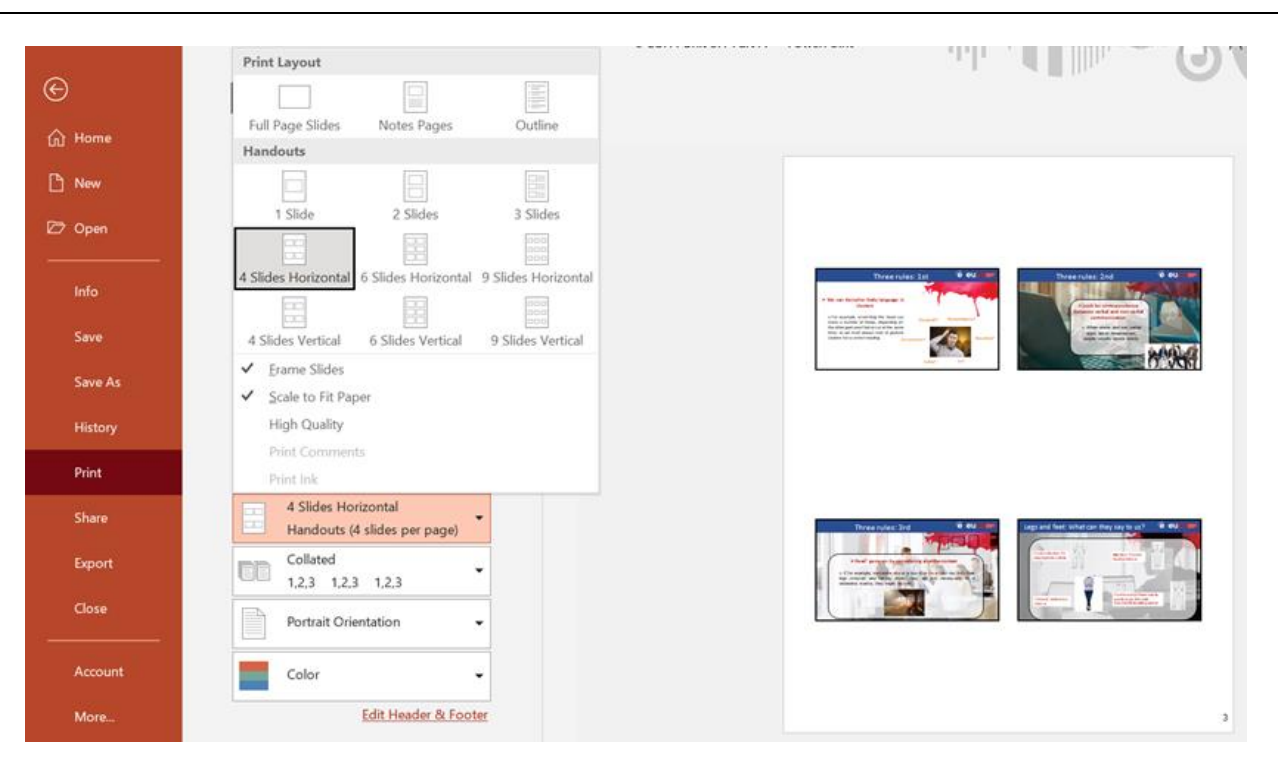

### Methodological Tool I

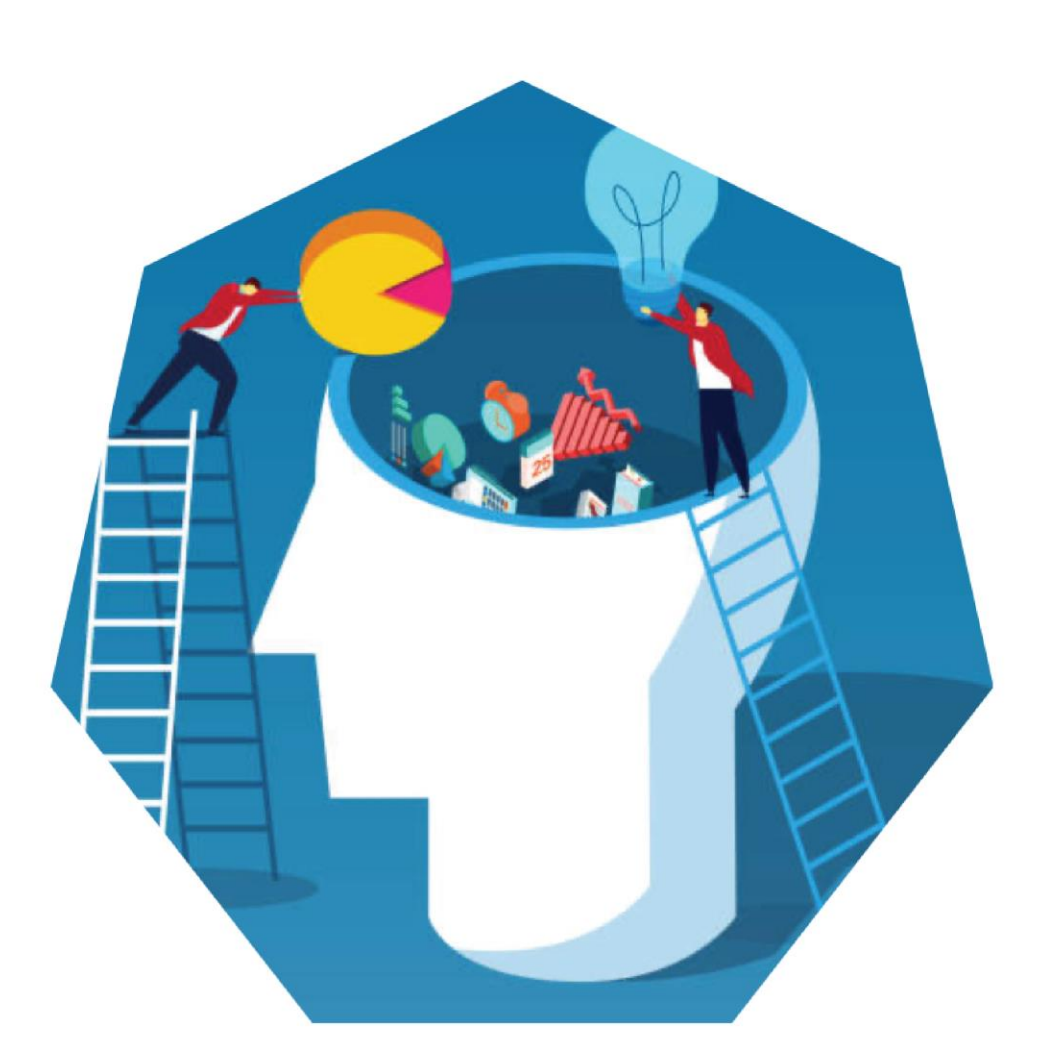

# My town/city presentation E-EUPA\_LO\_3.54\_M\_001

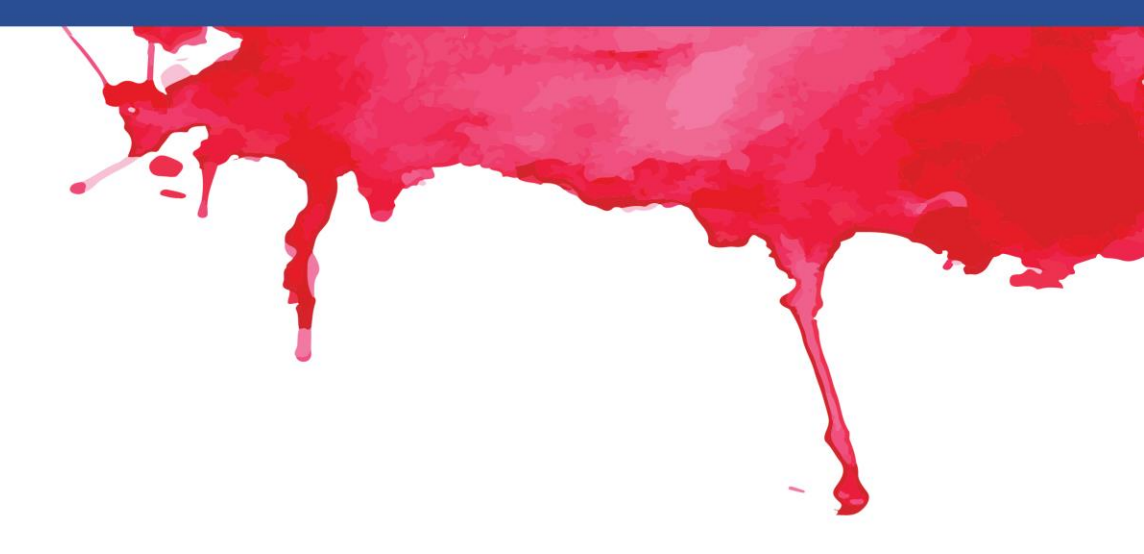

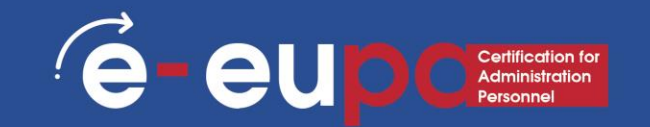

#### **Revision Questions**

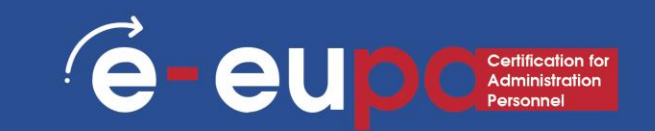

#### **Question 1**

• What are the necessary functions of PPT for the creation non routine documents?

#### **Question 2**

How can we check spelling and grammar?

#### **Question 3**

- How can we insert:
  - SmartArt
  - Animations
  - Transitions
  - WordArt

## Module Key points

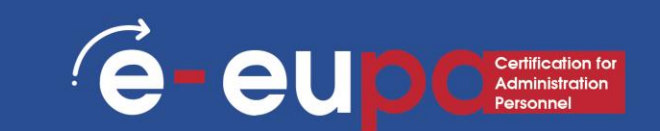

- Slides include different kinds of content
  - Text, images, hyperlinks, SmartArt and more
- Change the design of a presentation by using and editing a theme
- Inserting:
  - SmartArt
  - WordArt
  - Pictures
  - ClipArt
- You can make your presentation more interesting by adding effects
  - Effects include Transitions and Animations

# WELL DONE!

#### You have completed Unit 3.16 Part A

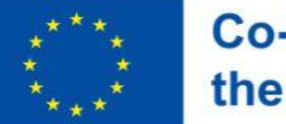

Co-funded by the European Union Funded by the European Union. Views and opinions expressed are however those of the author(s) only and do not necessarily reflect those of the European Union or the European Education and Culture Executive Agency (EACEA). Neither the European Union nor EACEA can be held responsible for them.

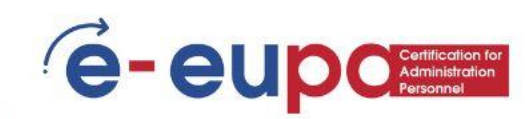